## GIGA スクール クロームブックのアップデートの方法

「カメラが使えない!」「お絵かきアプリが表示されない!」など、不具合が出た場合の対処法です。

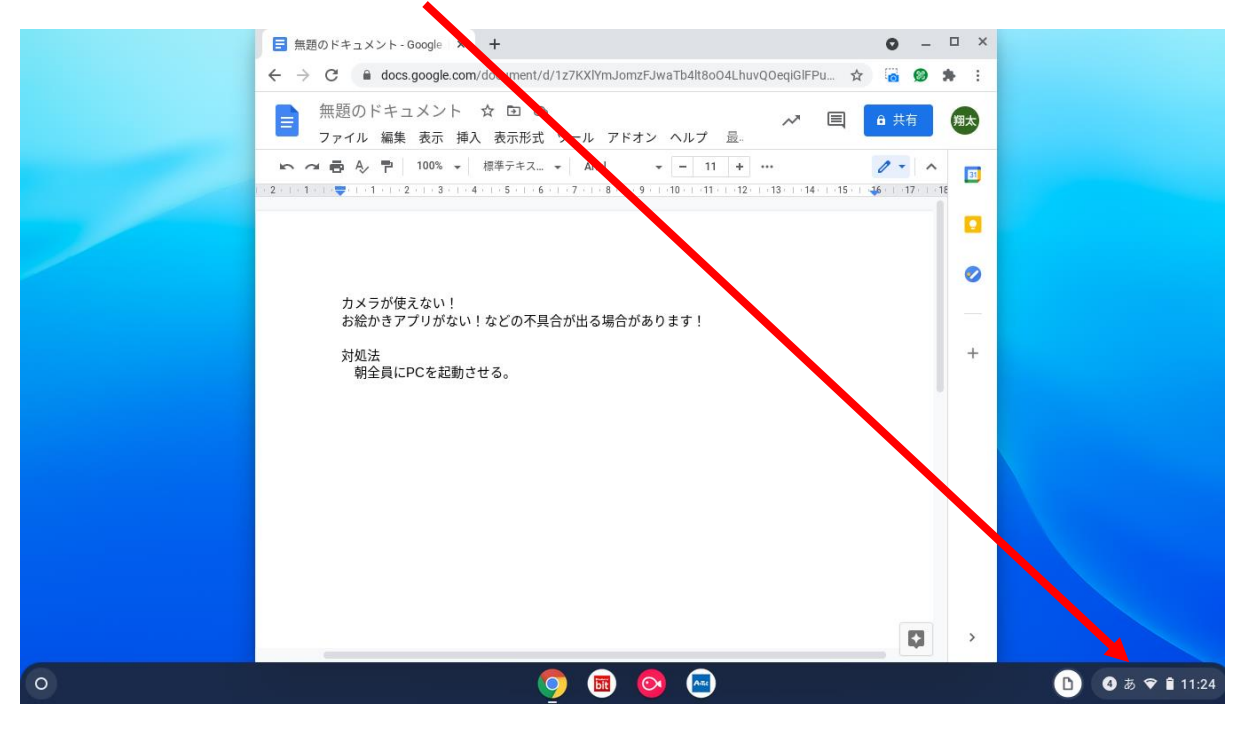

①Chromebookを起動させて右下の部分をクリック。

②すると右下のような画面が出ます。設定(歯車のマーク)をクリック。

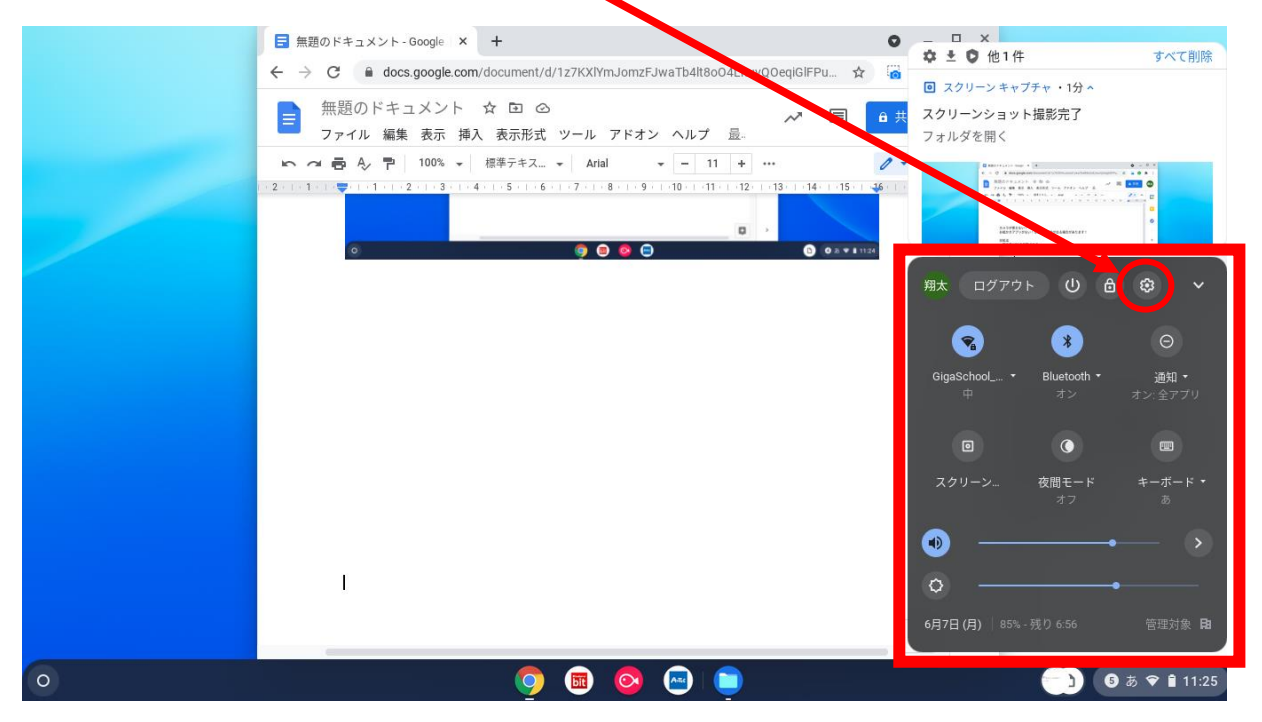

③設定画面を開いたら左下の「Chrome OS について」をクリック。

|        |                 |                                                   |                    | _ 0 ×     | _ 0 ×                |  |
|--------|-----------------|---------------------------------------------------|--------------------|-----------|----------------------|--|
|        | 設定              | Q、 設定項目を検索                                        |                    |           | AŻ :                 |  |
|        | ♥ ネットワーク        | 🏝 ご使用の Chromebook は組織によって管理されています                 |                    |           | 更新日 ↓                |  |
|        | * Bluetooth     | ネットワーク                                            |                    |           | 今日 11:25             |  |
| $\geq$ | □ 接続済みのデバイス     | WIFI BigaSchool_OS                                | ı → 🗨              |           | 今日 11:24<br>今日 11:10 |  |
|        | 💄 アカウント         | ■ モバイルデータ<br>NTT DOCOMO                           | <b>リ</b> カードがありません |           |                      |  |
|        | デバイス            | douse zu )p hn                                    |                    |           |                      |  |
|        | 🖉 カスタマイズ        | 18.00, 47.00                                      | Ť                  |           |                      |  |
|        | Q、 検索エンジン       | Bluetooth                                         |                    |           |                      |  |
|        | 😯 セキュリティとプライバノー | Bluetooth                                         | •                  |           |                      |  |
|        | 🗰 アプリ           | - 42                                              |                    |           |                      |  |
|        | 詳細設定            | 接続済みのデバイス                                         |                    |           |                      |  |
|        | Chrome OS について  | □ Android スマートフォン<br>Chromebook をスマートフォンと接続します。詳細 | ■ ○                |           |                      |  |
|        |                 | ニアバイシェア<br>近くのユーザーとファイルを共有できます。詳細                 | 設定                 |           |                      |  |
| 0      |                 | o 🖬 📀 😁 🖨                                         |                    | <b>()</b> | あ 🗢 🔒 11:27          |  |

④Google Chrome OS をクリックしてアップデート。

これには1時間以上かかる場合があるので,使用するタイミングに合わせて早めにアップデートしておく と良いようです。ちなみに普段使っていれば自動的にアップデートされるようですが,あまり開かないと更 新されないとのことでした。

| <ul> <li>∃ カメラが使えな</li> <li>← → C</li> <li>■</li> </ul> | 設定                                             | Q、 設定項目を推開                                                                                                    |               | × ©        | )<br>@ :  | ₽ ×       |
|---------------------------------------------------------|------------------------------------------------|----------------------------------------------------------------------------------------------------|---------------|------------|-----------|-----------|
|                                                         | <ul><li>マネットワーク</li><li>✗ Bluetooth</li></ul>  | Chrome OS について                                                                                                    |               | 0          | 共有<br>• へ | 翔太<br>[1] |
|                                                         | <ul> <li>技統済みのデバイス</li> <li>アカウント</li> </ul>   | <b>Google Chrome OS</b> バージョン:91.0.4472.81 (Official Build) (64 ビット)                                                                 | アップデートを確認     |            |           |           |
| -<br>N<br>-<br>-<br>-<br>-                              | <ul> <li>デバイス</li> <li>カスタマイゴ</li> </ul>       | 新機能を確認する<br>Chrome QS のヘルプを見る                                                                                                    | 2             |            |           | +         |
| -<br>-<br>-<br>-                                        | Q 検索エンジン                                       | 問題を報告                                                                                                    | Ľ             |            |           |           |
| D                                                       | <ul> <li>セキュリティとブライバシー</li> <li>アブリ</li> </ul> | 診断<br>詳細                                                                                                    | ₽             |            |           |           |
| -<br>-<br>-<br>-<br>-<br>-                              | 詳細設定<br>Chrome OS について                         | ■ この Chromebook は sendai-c.ed.jp によって管理されています                                                                                        | Z             |            |           |           |
| 7                                                       |                                                | Google Chrome OS<br>Copyright 2021 Google LLC. All rights reserved.<br>Google Chrome はオープンソース プロジェクト Chromium やその他のオープンソー:<br>理しました。 | ス ソフトウェアによって実 |            | Ø         | >         |
| 0                                                       |                                                | (a) (a) (b) (c) (c) (c) (c) (c) (c) (c) (c) (c) (c                                                                                   |               | ( <b>)</b> | 5 💎 🗎     | 11:31     |

※できるだけこの作業は PC を使う前に一度やっておくとよいです。